## AiPi-SLE-Dongle 固件使用指南

#### 1. 资料准备

- 1. 星闪烧录工具: 下载地址
- 2. 烧录固件:
- 3. Dongle 烧录板(必须要)
- 4. 配套客户端板子(必须要)
- 5. TTL 串口工具(必须要)

#### 2. 接线图

| TTL 工具   | AiPi-SLE-Dongle |
|----------|-----------------|
| 3.3V     | 3.3V            |
| TXD      | RX              |
| RXD      | ТХ              |
| GND      | GND             |
| GND(暂不接) | RTS             |

### 3. Dongle 烧录步骤

1. 串口接线 Dongle,注意先不接 RTS,打开 BurnTool 烧录工具。

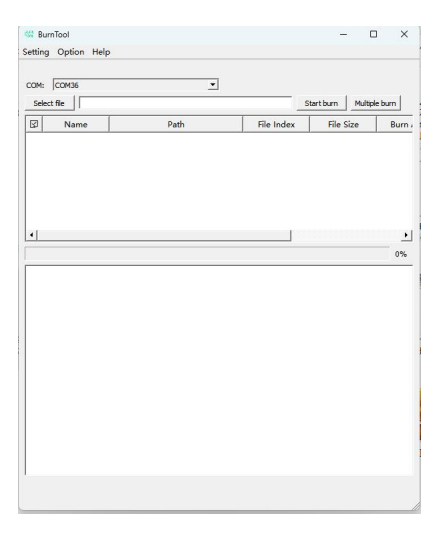

#### 2. 选择烧录芯片。

| Setting COM: C | Option Help<br>Change chip | 选择               | 碎片     | - C       | × נ  |
|----------------|----------------------------|------------------|--------|-----------|------|
| Select fi      | Name                       | Path             |        | File Size | Burn |
|                |                            |                  |        |           |      |
|                | BURN I                     | Burn Tools       |        | ×         |      |
|                | Ch                         | ip List <u>5</u> | IB     | •         |      |
|                |                            | ок               | Cancel |           |      |

### 3. 选择加载的烧录文件。

| setun                                                                                                    |                                                                                                    |                                                                                                    |                                                                                      |                                                                                                    |                                                                                                    |                                                                           |
|----------------------------------------------------------------------------------------------------|----------------------------------------------------------------------------------------------------|----------------------------------------------------------------------------------------------------|--------------------------------------------------------------------------------------|----------------------------------------------------------------------------------------------------|----------------------------------------------------------------------------------------------------|---------------------------------------------------------------------------|
|                                                                                                    | g option ricip                                                                                                    | 选                                                                                                    | 择烧录文件                                                                                |                                                                                                    |                                                                                                    | —<br>在 BurnToo                                                            |
| COM                                                                                                    | COM29                                                                                                    | Connect                                                                                                    | 🗌 Auto bur                                                                           | n 🗌 Auto d                                                                                               | disconn                                                                                                    |                                                                           |
| ∋lect                                                                                                    | file                                                                                                    |                                                                                                    |                                                                                      |                                                                                                    |                                                                                                    |                                                                           |
| Impo                                                                                                    | rt efuse                                                                                                    | Read                                                                                                    | l efuse normal                                                                       | <u>•</u>                                                                                                 | Send file                                                                                                    | 1                                                                         |
| $\square$                                                                                                    | Name                                                                                                    | Path                                                                                                    | File Index                                                                           | File Size                                                                                                | Burr                                                                                                    |                                                                           |
|                                                                                                    |                                                                                                    |                                                                                                    |                                                                                      |                                                                                                    |                                                                                                    |                                                                           |
|                                                                                                    |                                                                                                    |                                                                                                    |                                                                                      |                                                                                                    |                                                                                                    |                                                                           |
| 我的                                                                                                    | 游戏 (E:) →  Wc rk →                                                                                                    | 开源硬件 > AiPi-SL                                                                                                    | E-Dongle > Sof                                                                       | tware                                                                                                    | $\sim$                                                                                                    | C 在 Softw                                                                 |
|                                                                                                    |                                                                                                    |                                                                                                    |                                                                                      |                                                                                                    |                                                                                                    |                                                                           |
| 28                                                                                                    |                                                                                                    |                                                                                                    | 修改日期                                                                                 | 光刑                                                                                                    |                                                                                                    | */\                                                                       |
|                                                                                                    |                                                                                                    |                                                                                                    |                                                                                      | ~=                                                                                                    |                                                                                                    | 161.                                                                      |
|                                                                                                    | ongle出)固件.fwpk                                                                                                    | g                                                                                                    | 2024/6/11 11:06                                                                      | FWPK0                                                                                                    | G文件                                                                                                    | 533 KB                                                                    |
| D                                                                                                    | ongle客户端程序.fw                                                                                                    | pkg                                                                                                    | 2024/6/11 11:12                                                                      | FWPK                                                                                                    | G文件                                                                                                    | 510 KB                                                                    |
| Bur                                                                                                    | nTool                                                                                                    |                                                                                                    |                                                                                      |                                                                                                    |                                                                                                    | - o x                                                                     |
| tting                                                                                                    | nTool<br>Option Help<br>COM36                                                                                                    | Con                                                                                                    | nect /                                                                               | Auto burn                                                                                                | - Auto                                                                                                    | - 🗆 X                                                                     |
| Bur<br>tting<br>COM:<br>Selec                                                                                                    | nTool<br>Option Help<br>「COM36<br>tt file 」 [E:/文件管                                                                                  | ✓Con<br>選/01_工作资料/改版和                                                                                                    | inect □ /<br>星序/服务器程序/ou                                                             | Auto burn<br>Itput_led/bs21_ai                                                                           | Auto<br>II_in_one.fwpł                                                                                                    | - 🗆 X<br>disconnect                                                       |
| Bur<br>etting<br>COM:<br>Selec                                                                                                    | nTool<br>Option Help<br>「COM36<br>tt file 」 E:/文件管                                                                                   | Con<br>理/01_工作资料/改版和                                                                                                    | nect                                                                                 | Auto burn<br>htput_led/bs21_a<br>hormal                                                                  | ☐ Auto<br>II_in_one.fwpł                                                                                                    | -  C × disconnect                                                         |
| COM:<br>Selection                                                                                                    | nTool<br>Option Help<br>COM36<br>:t file E:/文件管:<br>efuse 7<br>Name                                                                  | Con<br>蓮/01_工作资料/改版版<br><br>▼<br>Pat                                                                                                    | inect / / /<br>皇序/服务發程序/ou<br>Read efuse / 「r<br>th                                  | Auto burn<br>htput_led/bs21_ai<br>hormal<br>File Index                                                   | ☐ Auto<br>II_in_one.fwpł<br>≮ Fił                                                                                                    | -  C × disconnect g Send file e Size                                      |
| * Bur<br>etting<br>COM:<br>Select<br>mport                                                                                                    | nTool<br>Option Help<br>「COM36<br>et file   E:/文件筆:<br>efuse   「<br>Name<br>loaderboot_si                                            | ▼ Con<br>選/01_工作资料/改成标<br>▼<br>Pat<br>E:/文件管理/01_工                                                                                                    | nect /<br>星序/服务器程序/ou<br>Read efuse / 「<br>th<br>作资料/改版程…                            | Auto burn<br>htput_led/bs21_a<br>hormal<br>File Index<br>0x144                                           | ☐ Auto<br>II_in_one.fwpł<br>< Fil-<br>0x7f60                                                                                                    | disconnect                                                                |
| Burtting<br>COM:<br>Selec<br>mport                                                                                                    | nTool<br>Option Help<br>COM36<br>tt file E:/文件管:<br>efuse<br>Name<br>loaderboot_si<br>partition.bin                                  | <ul> <li>✓ Con</li> <li>選/01_工作资料/改版程</li> <li>✓</li> <li>✓</li> <li>Pat</li> <li>E:/文件管理/01_工</li> <li>E:/文件管理/01_工</li> </ul>                                                                                                    | nect                                                                                 | Auto burn<br>htput_led/bs21_ai<br>hormal<br>File Index<br>0x144<br>0x80b4                                | Auto      II_in_one.fwpi                                                                                                    | -  C × disconnect  g Send file  e Size Ox0 0x9                            |
| Burnersteiner<br>Seler<br>Markting<br>Seler<br>Markting<br>Seler<br>S | nTool<br>Option Help<br>COM36<br>tt file E:/文件管:<br>efuse<br>Name<br>loaderboot_si<br>partition.bin<br>flashboot_sig                 | ▼ Con<br>理/01_工作资料/改版程<br>▼<br>Pat<br>E:/文件管理/01_工<br>E:/文件管理/01_工<br>E:/文件管理/01_工                                                                                                    | nect                                                                                 | Auto burn<br>htput_led/bs21_a<br>hormal<br>File Index<br>0x144<br>0x80b4<br>0x84c4                       | Auto      Il_in_one.fwpl      C      K      Fil      0x7f60      0x400      0x9cf0                                                                                    | disconnect  g Send file  Size Ox0 Ox9 Ox9 Ox9 Ox9 Ox9 Ox9 Ox9 Ox9 Ox9 Ox9 |
| Burting<br>COM:<br>Selee<br>mport                                                                                                    | nTool<br>Option Help<br>COM36<br>tt file E:/文件管:<br>efuse<br>Name<br>loaderboot_si<br>partition.bin<br>flashboot_sig                 | <ul> <li>▼ Con</li> <li>□</li> <li>□&lt;</li></ul> | nect / /<br>星序/服务器程序/ou<br>Read efuse / 「r<br>th<br>作资料/改版程…<br>作资料/改版程…<br>作资料/改版程… | Auto burn<br>ttput_led/bs21_ai<br>tormal<br>File Index<br>0x144<br>0x80b4<br>0x84c4<br>0x121c4           | Auto      II_in_one.fwpi                                                                                                    | disconnect                                                                |
| Burnersteiner                                                                                                    | nTool<br>Option Help<br>COM36<br>tt file E:/文件筆<br>efuse<br>Name<br>loaderboot_si<br>partition.bin<br>flashboot_sig<br>flashboot_sig | ▼ Con<br>選/01_工作资料/改成程<br>▼<br>Pat<br>E:/文件管理/01_工<br>E:/文件管理/01_工<br>E:/文件管理/01_工<br>E:/文件管理/01_工<br>E:/文件管理/01_T                                                                                                    | nect / / / / / / / / / / / / / / / / / / /                                           | Auto burn<br>tiput_led/bs21_a<br>normal<br>File Index<br>0x144<br>0x80b4<br>0x84c4<br>0x121c4<br>0x1bec4 | <ul> <li>☐ Auto</li> <li>II_in_one.fwpl</li> <li>✓</li> <li>✓</li> <li>Fili</li> <li>0x7f60</li> <li>0x400</li> <li>0x9cf0</li> <li>0x9cf0</li> <li>0x6838</li> </ul> | disconnect  g Send file Size Ox0 Ox9 Ox9 Ox9 Ox9 Ox9 Ox9 Ox9 Ox9 Ox9 Ox9  |

4. 点击连接串口,下发会出现 Connecting 字样。

| Burn   | Dotion Help             |                         | 连接                             | - 0                |        |
|--------|-------------------------|-------------------------|--------------------------------|--------------------|--------|
| COM:   | СОМЗ6                   | Connect                 | Auto burn                      | Auto disconne      | ct     |
| Select | t file  E:/文件管<br>efuse | 達/01_工作资料/改版程序/服务器程序/ou | tput_led/bs21_all_ir<br>normal | n_one.fwpkg<br>Sen | d file |
| \$     | Name                    | Path                    | File Index                     | File Size          | 1      |
|        | loaderboot_si           | E:/文件管理/01_工作资料/改版程     | 0x144                          | 0x7f60             | 0x0    |
|        | partition.bin           | E:/文件管理/01_工作资料/改版程     | 0x80b4                         | 0x400              | 0x9    |
|        | flashboot_sig           | E:/文件管理/01_工作资料/改版程     | 0x84c4                         | 0x9cf0             | 0x9    |
|        | flashboot_sig           | E:/文件管理/01_工作资料/改版程     | 0x121c4                        | 0x9cf0             | 0x9    |
|        | application ci          | F·/文件管理/01 工作资料/改版程     | 0v1bec4                        | 0×68380            | 0~0    |

5. 将 Dongle 的 RTS 短接 TTL 的 GND,进入烧录模式会打印 CCC..

| ∋le | DM:<br>ect   | file :/Work/  |                   | Software/Dongl | Auto disco<br>e出厂固件.fwpkg | nn    |
|-----|--------------|---------------|-------------------|----------------|---------------------------|-------|
| Im  | por          | t efuse       | Read ef           | File Index     | ▼                         | d fil |
| 1   |              | loaderboo     | E:/Work/开源硬件/AiPi | 0x144          | 0x7f60                    | 0>    |
| 2   |              | partition.bin | E:/Work/开源硬件/AiPi | 0x80b4         | 0x400                     | 05    |
| 3   | •            | flashboot     | E:/Work/开源硬件/AiPi | 0x84c4         | 0x9cf0                    | 0>    |
| 4   |              | flashboot     | E:/Work/开源硬件/AiPi | 0x121c4        | 0x9cf0                    | 0     |
|     |              |               |                   |                |                           | 0     |
| Co  | onne<br>CCCO | cting<br>CCCC |                   |                |                           |       |

6. 点击发送文件进行烧录。

| Import efuse                                                                                                    | nd file   |
|----------------------------------------------------------------------------------------------------|-----------|
| 図         Name         Path         File Index         File Siz           1         ☑         loaderboot_si         E:/文件管理/01_工作资料/改版程         0x144         0x7f60           2         ☑         partition.bin         E:/文件管理/01_工作资料/改版程         0x80b4         0x400           3         ☑         flashboot_sig         E:/文件管理/01_工作资料/改版程         0x84c4         0x9cf0 |           |
| 1         ☑         loaderboot_si         E:/文件管理/01_工作资料/改版程         0x144         0x7f60           2         ☑         partition.bin         E:/文件管理/01_工作资料/改版程         0x80b4         0x400           3         ☑         flashboot_sig         E:/文件管理/01_工作资料/改版程         0x84c4         0x9cf0                                                                           | 1         |
| 2 ☑ partition.bin E:/文件管理/01_工作资料/改版程 0x80b4 0x400<br>3 ☑ flashboot_sig E:/文件管理/01_工作资料/改版程 0x84c4 0x9cf0                                                                                                    | 0x0       |
| ◎                                                                                                    | 0x9       |
|                                                                                                    | 0x9       |
| Ⅰ ☑ flashboot_sig E:/文件管理/01_工作资料/改版程 0x1214 + · · / / 0x9cf0+                                                                                                    | # (0x9    |
| □ application_si E:/文件管理/01_工作资料/改版程 0x1bed 0x68380                                                                                                    | 0x9       |
| 小····································                                                                                                    | _ <u></u> |

#### 4. 客户端(AiPi-SLE-BS21\_Kit)烧录步骤

参考以下博文:注意固件选择客户端固件 【星闪专题】Ai-BS21 系列烧录指导——开发板 or 模组 星闪开发板-CSDN 博客

# 5. 功能验证

1. Dongle 会作为 USB HID 设备接入电脑,如下图接入。

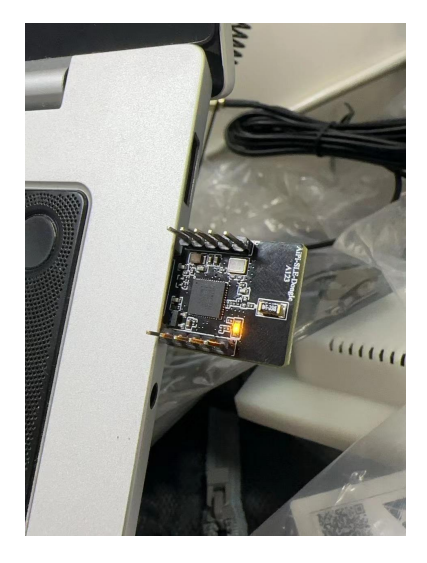

2. Dongle 板子上的指示灯会常亮。

3. 将客户端设备上电并与 Dongle 放在同一环境中,如果 Dongle 板子连接到客户端设备, Dongle 板子指示灯会闪烁。(时间间隔 500ms)。

4. 通过复位(按下 AiPi-SLE-BS21\_Kit 的 RTS 键),会模拟键盘按下"Win" 键开启或关闭开始菜单。